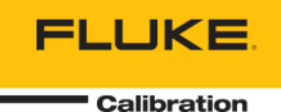

# 6050H Setting the Hard Cut-Out

### **Checking the controller CTO**

FLUKE

6050HCTO

Before we set the Internal Hard Cut-Out, we must first see what the Hard Cut-Out (CTO) is set to.

(1)

2

Press the "SET" and "EXIT" keys together to enter into the Secondary Menu. The heater duty cycle will be displayed. From Here, press the "SET" key until "PrObE" is displayed.

Rev 001

Press "UP" key until "CAL" is 3 displayed.

Calibration

FLUKE

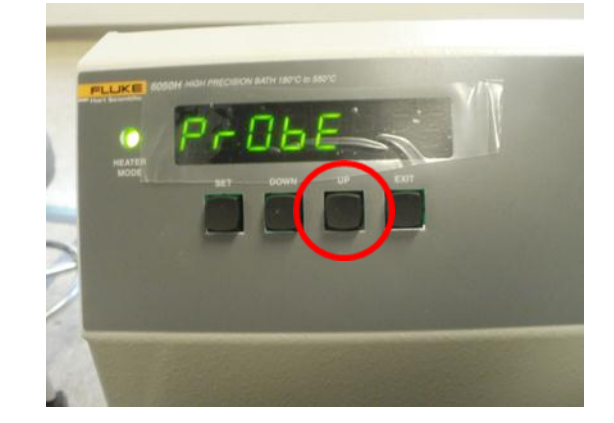

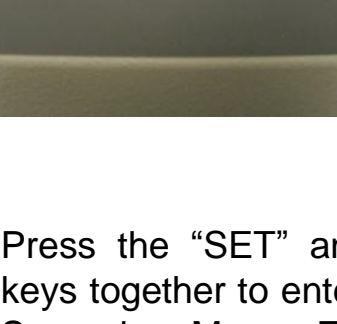

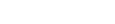

## **Checking the controller CTO**

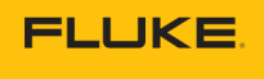

Calibration

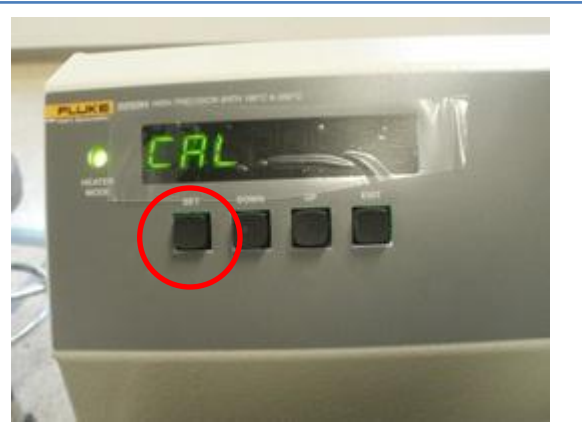

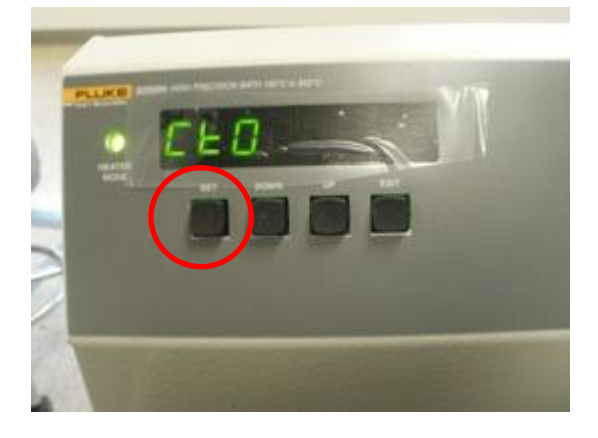

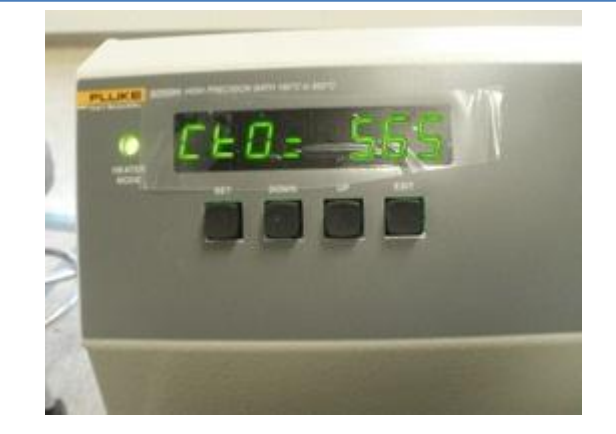

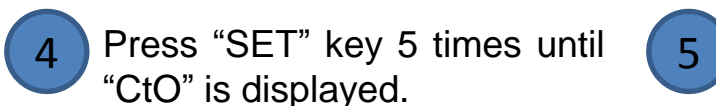

Press "SET" key once until "CtO = 565" is displayed.

6 The CtO should be set to  $565^{\circ}C \pm 5^{\circ}C$ .

If this set to 565°C, No action is required.

If this is not set to 565°C, continue on to the next page to see how to adjust the trim potentiometer.

### Setting the Hard Cut-Out

Calibration

FLUKE

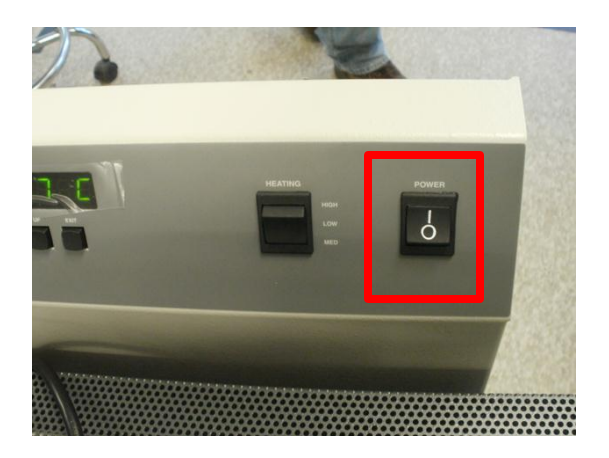

1 Turn OFF the power switch. Unplug the unit from the wall.

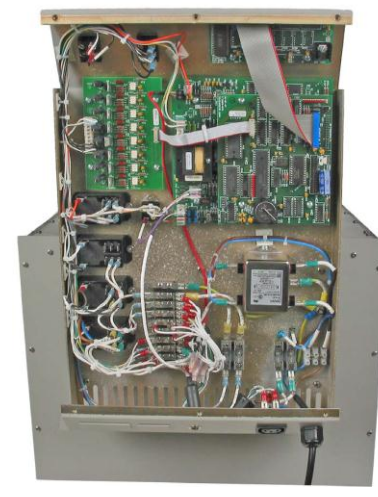

2 Remove the back panel of the electronics tower.

3

Locate the potentiometer on the analog board.

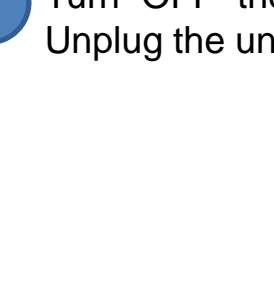

#### Setting the Hard Cut-Out

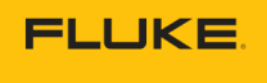

Calibration

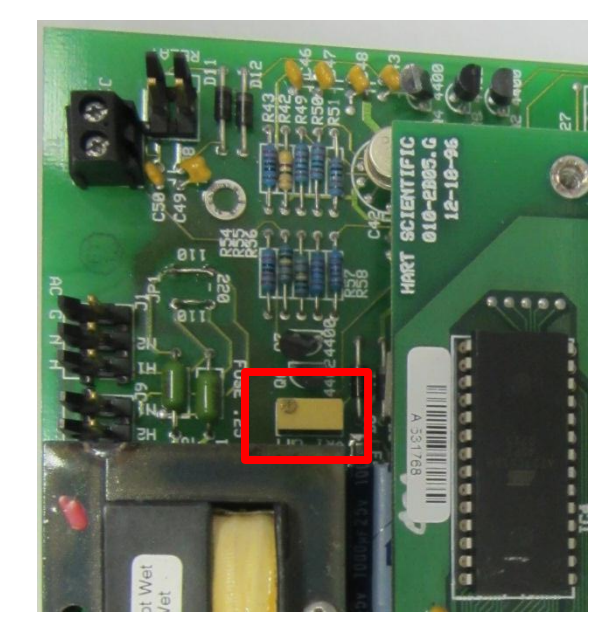

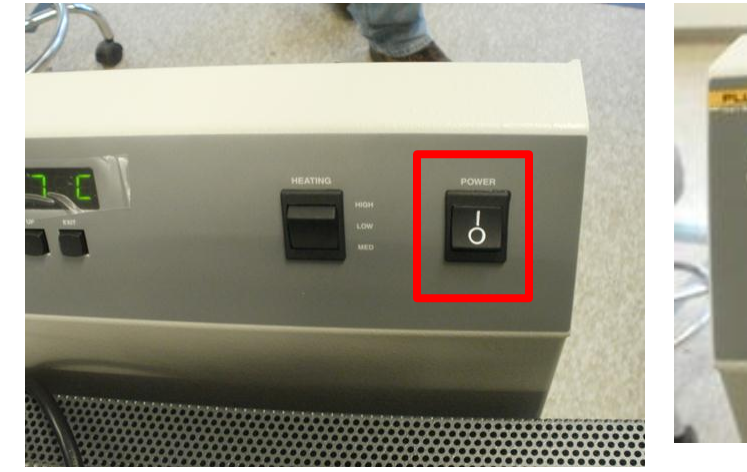

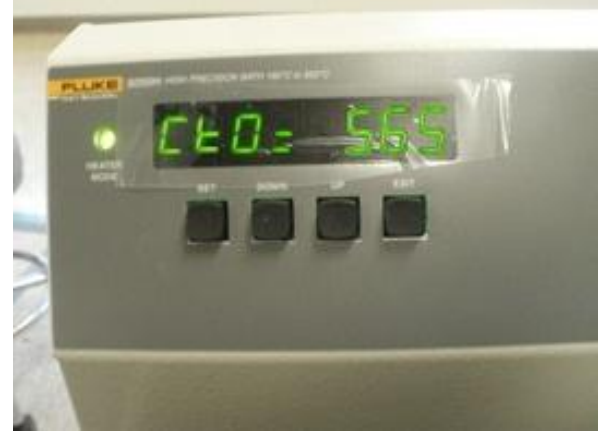

4

The potentiometer is next to the transformer on the analog board. It is labeled VR1.

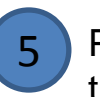

Plug the Power back in and turn ON the power.

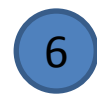

Return to the CtO= display. (Checking the CTO steps 1-6)

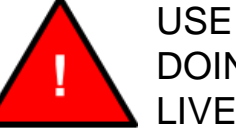

USE CAUTION BEFORE DOING THE NEXT STEPS! LIVE VOLTAGE.

### Setting the Hard Cut-Out

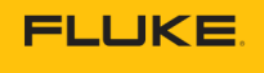

Calibration

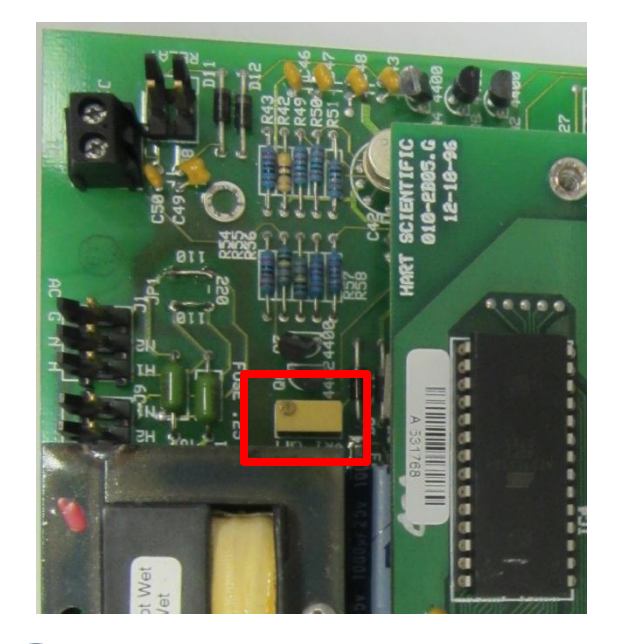

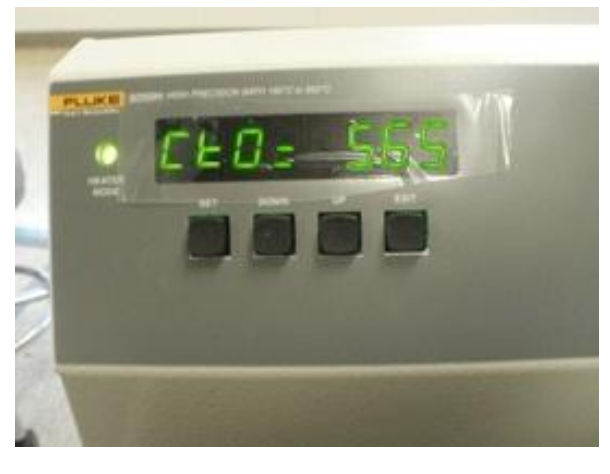

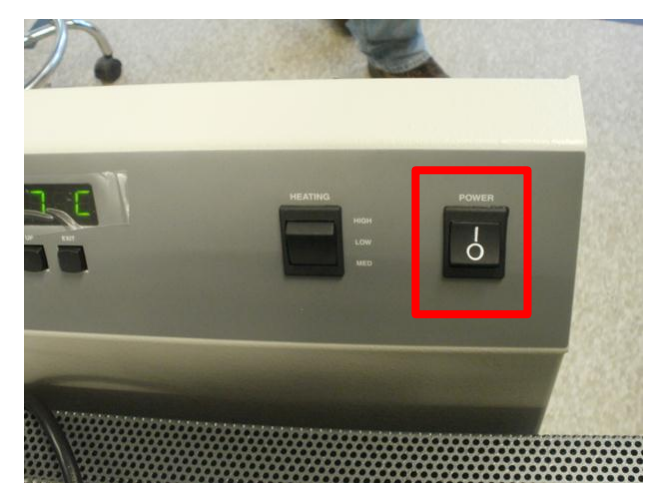

7

Return to the analog board and the potentiometer, VR1.

Using a small flat head screwdriver, turn the screw.

Clockwise will decrease the Cut-Out value and counterclockwise will increase the Cut-Out value.

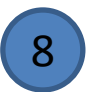

On the display you will notice that the CtO= will change.

Adjust the VR1 until the CtO is set to  $565^{\circ}C \pm 5^{\circ}C$ .

9

Once the CTO is adjusted, turn the power OFF and unplug the 6050H.

Place the electronics tower cover back on the 6050H.